|            | Tabel                                                                                                | 4                                                                                               |                                                                                                    |                                                                          | -                                                                                                    |                                                                              |                                                                                                    |
|------------|----------------------------------------------------------------------------------------------------|-------------------------------------------------------------------------------------------------|----------------------------------------------------------------------------------------------------|--------------------------------------------------------------------------|----------------------------------------------------------------------------------------------------|------------------------------------------------------------------------------|----------------------------------------------------------------------------------------------------|
| Nr.<br>Crt | Etapa                                                                                                |                                                                                                 | Comenzi<br>AutoCAD                                                                                            | Date proiect                                                             |                                                                                                    | Observații                                                                   |                                                                                                    |
| 1          | Citirea desenului de                                                                                 |                                                                                                 |                                                                                                    |                                                                          | Se identifică:                                                                                               |                                                                              |                                                                                                    |
|            | piesă                                                                                                |                                                                                                 |                                                                                                    |                                                                          | tipul de reprezentare al<br>proiecțiilor;                                                                    | traseul de secționare;                                                       | formele geometrice simple<br>exterioare ce compun piesa<br>(cilindri, prisme).                                |
| 2          | Definirea straturilor<br>de desenare                                                                 |                                                                                                 | LAYER<br>Nume layer -e: AXE,<br>DESEN, INVIZIBIL,<br>HAŞURARE,COTE ,<br>REŢEA,<br>ELEMSTERSE,<br>ELEMVIZIBILE |                                                                          | Se realiz<br>de linii şi<br>desenare                                                                         | ează pentro<br>, hasur                                                       | pentru tipurile<br>u acțiunile de<br>are, cotare                                                              |
| 3          | zentarea proiecției pe planul orizontal<br>Desen ,Invizibil și Axe )<br>Ol O O 2 2 1 0 1 2 2 0 1 2 1 | Format<br>Axe<br>Tip linie<br>Scalare<br>Activare<br>unelte<br>Pătrat<br>Racor-<br>dare<br>Cerc | LIMITS<br>LINE<br>CHANGE<br>p/It<br>SCALE<br>OSNAP<br>ID<br>Rectangle<br>FILLET                               | 210x297<br>95<br>/ Dashdot<br>1.2<br>END-axa<br>95x95<br>R =15<br>Di =59 | Punct de<br>Se reprez<br>Se alege<br>liniei<br>END, M<br>QUA, NE<br>Se folos<br>w=1<br>Se folose<br>Grosimea | start: ii<br>zinta ce<br>e ca l<br>IID,CEI<br>A<br>seşte<br>şte de<br>şte de | nteractiv<br>ele 2 axe<br>bază mijlocul<br>N,INT, PER,<br>cu <sup>*</sup> opțiunea<br>două ori<br>senare, g=1 |
|            |                                                                                                    | 0.000                                                                                           | OFFORT                                                                                                    | De =61                                                                   | Centrul se indică cu unealta                                                                                 |                                                                              |                                                                                                    |
|            |                                                                                                    | Cerc                                                                                            | UFFSEI                                                                                                    | D =10                                                                    |                                                                                                    |                                                                              |                                                                                                    |
|            | Repre<br>(layer                                                                                      | Cerc                                                                                            | DONUT                                                                                                    | Di =14<br>De =16                                                         | Grosimea<br>Centrul s<br>CEN                                                                                 | i de de<br>e indic                                                           | senare, g=1<br>că cu unealta                                                                                  |

|   |                                       | Rețea                          | ARRAY          | R/2/2/                                          | / semnifică ENTER                                                                                                    |
|---|---------------------------------------|--------------------------------|----------------|-------------------------------------------------|----------------------------------------------------------------------------------------------------|
|   |                                       | Cilindrul                      |                | -00/00                                          |                                                                                                    |
|   |                                       | orizontal                      | ID             | END                                             | Se selectează intersecția axelor pătratului                                                                            |
|   |                                       |                                | LINE           | @-40,0                                          | Se realizează cilindrul cu axa                                                                                         |
|   |                                       |                                | TRIM           | @30,0                                           |                                                                                                    |
|   |                                       |                                | OFFSET         |                                                 |                                                                                                    |
| 4 |                                       | Dranturahi                     | CHANGE         | 05.45                                           |                                                                                                    |
| 4 | n, Axe şi Invizibil)                  | Dreptungni                     | RECTANGLE      | 95215                                           | punctul de start (A)                                                                                                   |
|   |                                       | Contur                         | PLINE          | <sup>*</sup> W =1<br>@0, 60<br>@-60,0<br>@0,-60 | Se foloseşte filtru x,z pentru<br>punctul de start (B)                                                                 |
|   |                                       | Muchii<br>interioare şi<br>axa | LINE           |                                                 | Se foloseşte filtru x,z pentru<br>punctul de start şi comanda<br>Change pentru transfer linii                          |
|   | er Dese                               | Constr.<br>Cilindrui cu<br>axă | ID             | Colţ<br>stânga<br>ios                           | Osnap -Int                                                                                                    |
|   | cal (laye                             | orizontală                     | LINE<br>OFFSET | @ 0, 50<br>d =7.5 și<br>d =12 5                 | Se aplică de 4 ori                                                                                                    |
|   | verti                                 |                                |                | u 12.0                                          | Osnap -Int<br>Pontru storgoro                                                                                          |
|   | Reprezentarea proiecției pe planul    |                                | CHANGE         | Axă<br>cilindru                                 | Pentru modificare tip linii şi<br>pentru transfer se aplică<br>comanda Change                                          |
|   |                                       | Curba de<br>intersect.         | ARC            |                                                 | Se folosește Osnap-<br>Int pentru punctul de<br>start și final iar pentru<br>punctul median se<br>utilizează filtru X. |
| 5 | 5 Realizarea rețelei<br>(layer Rețea) |                                | LINE           |                                                 | Se utilizeaza modul Osnap-                                                                                             |
|   |                                       |                                | ARC<br>OFFSET  |                                                 | INT, PER, NEA<br>Se foloseşte regula de<br>reprezentare a punctului în<br>epură                                        |
|   |                                       |                                |                |                                                 |                                                                                                    |

| 6  | Reprezentarea<br>proiecției pe planul<br>lateral<br>( layer Desen, Axe şi<br>Invizibil)   | PLINE<br>CHANGE/<br>P/la            | W =1                                | Se generează conturul piesei<br>alegând nodurile rețelei cu<br>modul Osnap-INT<br>Se transferă liniile în layer-ul<br>specific                                      |
|----|-------------------------------------------------------------------------------------------|-------------------------------------|-------------------------------------|----------------------------------------------------------------------------------------------------|
| 7  | Reprezentarea<br>traseului de<br>secționare și notarea<br>secțiunilor (layer<br>Hașurare) | PLINE<br>BLOCK<br>sau COPY<br>DTEXT | W =1<br>H =5                        | Pentru realizarea săgeților                                                                                                    |
| 8  | eMuchiileconținuteînconținuteînsecțiuneDevin vizibileLMuchiile din fațajuplanuluide       | CHANGE/<br>P/la<br>CHANGE/<br>P/la  |                                     | Se transferă muchiile ce<br>aparțin planului de secționare<br>în layer- ul ELEMVIZIVILE<br>Se transferă muchiile din fața<br>planului de sectionare în              |
|    | secționare se<br>șterg                                                                    |                                     |                                     | layer- ul ELEMSTERSE                                                                                                    |
| 9  | Haşurarea<br>(layer Haşurare<br>pentru figura 10 )                                        | НАТСН                               |                                     | Se alege din meniul Draw                                                                                                    |
| 10 | Cotarea<br>(layer Cote pentru<br>figura 10)                                               | DIM                                 | HOR,<br>VER,<br>RAD,<br>NEA,<br>CEN | Se folosesc : Change pentru<br>setarea tipului Dashdot şi<br>Scale cu factor 1.2, pentru<br>mărire                                                                  |
| 11 | Verificarea                                                                               | REGION                              |                                     | Se compară desenul realizat<br>pe calculator cu desenul<br>model și se execută<br>corecturile necesare.<br>Se formează regiuni din<br>proiecțiile desenate ( planul |
|    |                                                                                           | SUBTRACT                            |                                     | orizontal ). Se generează<br>suprafață haşurată.<br>Se verifică aria regiunii din<br>planul orizontal .<br>Aria 5025,2618 mm <sup>2</sup> .                         |

Notă : În aplicația AutoCAD R2000 și cele superioare se utilizează facilitățile acestor versiuni pentru indicarea grosimii liniei.